## TIME CLOCK APPLICATION

Please follow these Links to access the Time Clock Application

/

Open your web browser and go to the TTUHSC El Paso Home Page: <a href="http://www.ttuhsc.edu/elpaso/">http://www.ttuhsc.edu/elpaso/</a>

From the Home Page, select "El Paso Administration"

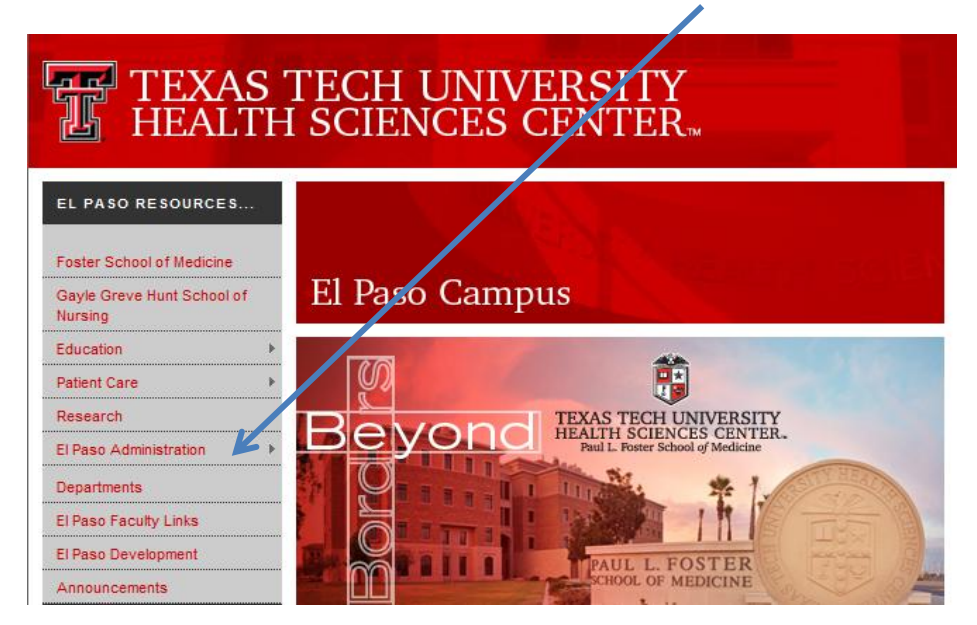

It opens up into the sub-menu, select "Item of General Interest"

| TEXAS<br>HEALTI                       | TECH UNIVERSITY<br>H SCIENCES CENTER                                       |
|---------------------------------------|----------------------------------------------------------------------------|
| EL PASO RESOURCES                     |                                                                            |
| Foster School of Medicine             |                                                                            |
| Gayle Greve Hunt School of<br>Nursing | El Paso Campus                                                             |
| Education                             |                                                                            |
| Patient Care                          |                                                                            |
| Research                              | TEXAS TECH UNIVERSITY                                                      |
| El Paso Administration                | Office of the HEALTH SCIENCES CENTER.<br>Paul L. Foster School of Medicine |
| Departments                           | Founding\Regional Dean                                                     |
| El Paso Faculty Links                 | Evaluation and Accreditation                                               |
| El Paso Development                   | Departments                                                                |
| Announcements                         | Items of General Interest                                                  |
| HEALTH SCIENCES                       |                                                                            |
| CENTER                                | WELCOME TO THE HEALTH SCIENCES CENTER • TTUHSC STRATEGIC PLAN              |
| HSC Home                              |                                                                            |

This page opens and scroll down to the lower right of the screen, select the Time Clock Application

## **Internal Applications**

- Document Imaging Search Page 🖨
- IM Fee Ticket Application v2.0 🖨
- IM Residency Application ≜
- IM Consult On-line System 🖨
- IM Consult On-line System Instructions III
- MPIP Document Repository A
- EVU Reporting Tool A
- Faculty Recruitment Tracking Application A
- 🔹 Mail Payment Log 🖨
- 🔹 UMC Mail Payment Log 🖨
- New Chart Request/Central Registration A
- Duplicate Accounts Merge Request/Central Registration 🛆
- Duplicate Account Merge Instructions
- Clinical Productivity Dashboard

- MPIP Receipt Application A
- MPIP Report Request A
- Pediatrics Lab Work System
- TimeClock Application Employees A
- TimeClock Application Administrators A
- TecHPLAN
- Telephone Progress Notes (TPN) ▲
- Call Center Pediatrics (TPN) ▲
- UBCC Van Charges Application A
- OBGYN Electronic Fee Ticket (EFT) ≜
- 🔹 GME Measures 🖴

Once this page opens you will have to click on the "eRaider Sign In" button to log into the program

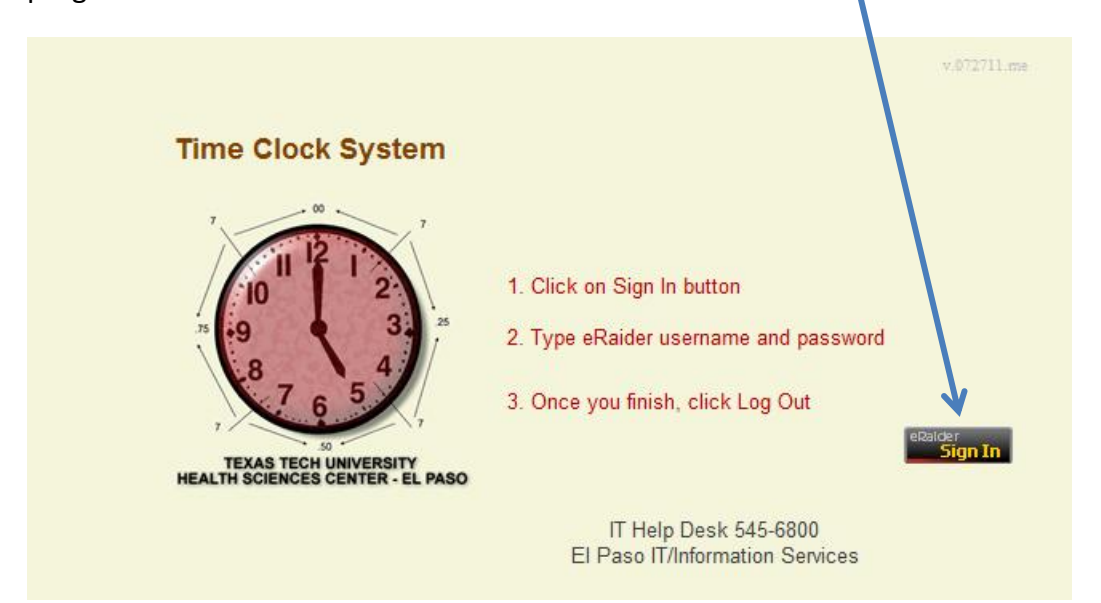

This screen will allow you to Clock In and Out. Simply indicate the appropriate button and click on the "Check IN/OUT" button. You can also report Leave time, and view the following Logs: "Report Leave Days", and "View Check in/out Log"

|                       | Time Clock System                 |  |
|-----------------------|-----------------------------------|--|
|                       | Wednesday, April 18, 2012 2:35 PM |  |
|                       |                                   |  |
|                       | Logged As :                       |  |
|                       |                                   |  |
| Report Leave Days     |                                   |  |
| View Check in/out Log | 🗇 In                              |  |
| Summary Report        | Out                               |  |
| Generate Timesheet    |                                   |  |
|                       | Check IN/OUT                      |  |

For example if you need to report Leave time, view Logs: Click on "Report Leave Days", "View Check in/out Log"

| CONTRACTOR OF CONTRACT | Time Clock System                 |  |
|------------------------|-----------------------------------|--|
|                        | Wednesday, April 18, 2012 2:35 PM |  |
|                        | Logged As :                       |  |
| Report Leave Days      |                                   |  |
| View Check in/out Log  | © In                              |  |
| Summary Report         | Out                               |  |
| Generate Timesheet     | Check IN/OUT                      |  |

| Close W | lindow    | Check in/o           | ut Log     | I           | Logged As : hromero |
|---------|-----------|----------------------|------------|-------------|---------------------|
|         |           |                      |            | View Log    |                     |
| Date:   | M/DD/YYYY | <u>Select Date</u> t | MM/DD/YYYY | Select Date |                     |

If you select "View Check in/out Log", you will need to select dates and the View Log button:

When you select "View Log", you will be able to see your report.

| Close | e Window                 | Check in/out Log     |                             |                     |     | Logged As :      |              |  |  |  |
|-------|--------------------------|----------------------|-----------------------------|---------------------|-----|------------------|--------------|--|--|--|
| Date: | 04/01/2012<br>MM/DD/YYYY | Select Date          | to 04/15/2012<br>MM/DD/YYYY | View<br>Select Date | Log |                  |              |  |  |  |
|       |                          | Employe<br>Time Peri | • Name:<br>od: 04/01/201:   | 2 to 04/15/201      | 12  |                  |              |  |  |  |
| Date  | IN Adjusted              | IN OUT               | Adjusted OUT                | Hrs Worked          |     | Leave<br>CD Date | Total<br>Hrs |  |  |  |
|       |                          |                      |                             |                     |     |                  |              |  |  |  |